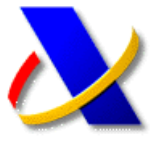

## GUÍA PARA LA PRESENTACIÓN DE DECLARACIONES DE SOCIEDADES A INGRESAR CON SOLICITUD DE APLAZAMIENTO O FRACCIONAMIENTO

Recientemente se ha implantado un nuevo sistema de presentación de declaraciones de Sociedades con solicitud de aplazamiento o fraccionamiento, solicitud de compensación o simple reconocimiento de deuda. En estos casos el procedimiento de transmisión telemática de estas declaraciones consistirá en la selección de la forma de ingreso (modelo 200) o del tipo de declaración (modelo 202) previamente al envío de la declaración.

## (a) Selección de la forma de ingreso: Modelo 200

| Campo                                         | Valor               |
|-----------------------------------------------|---------------------|
| Código:                                       | 200                 |
| Tipo:                                         | A INGRESAR          |
| Delegación o Diputación / Comunidad Foral de  | 03 ALACANT/ALICANTE |
| Administración:                               | ELX/ELCHE           |
| Código Administración:                        | 03065               |
| Tipo duración devengo:                        | 1                   |
| Resultado de la cuenta de pérdidas y ganancia | as: 16.103,00       |
| Base imponible:                               | 16.103,00           |
| Cuota integra:                                | 4.830,90            |
| Líquido Estado:                               | 4.830,90            |
| Líquido D. Forales / Navarra:                 | 0,00                |
| A INGRESAR - Importe:                         | 4.830,90            |

Al pulsar el botón *Forma de Ingreso*, se deberá seleccionar el tipo de solicitud a realizar, por ejemplo Solicitud de Aplazamiento, para a continuación seguir con el proceso de presentación telemática de la declaración:

| » A Ingresar                                            | » Ingreso y Aplazamiento              |
|---------------------------------------------------------|---------------------------------------|
| » Solicitud de Aplazamiento                             | » Ingreso y Reconocimiento de deuda   |
| » Reconocimiento de deuda                               | » Ingreso y Solicitud de Compensaciór |
| » Reconocimiento de deuda con Solicitud de Compensación | » Ingresos Parciales                  |
| - SOLICITUD DE APLAZAMIENTO -<br>N.I.F.:                |                                       |
| Apellidos / Razón Social: Nombr                         | e: CERTIFICADO                        |

Tras la selección del tipo de ingreso, aparecerá de nuevo en pantalla un resumen de la declaración en el que se indicará la forma de ingreso seleccionada, y únicamente restará pulsar el botón *Firmar y Enviar*.

## (b) Selección del tipo de declaración: Modelo 202

| A ingresar Ingreso a an                                            | iotar en cuenta corriente tributaria 🔘 Domiciliación del importe a ingresar |
|--------------------------------------------------------------------|-----------------------------------------------------------------------------|
| Solicitud de aplazamiento e<br>Reconocimiento de deuda             | ) fraccionamiento Reconocimiento de deuda con solicitud de compensación     |
| <ul> <li>Incresos parciales</li> <li>Incresos parciales</li> </ul> | reso y compensación 🔘 Ingreso y aplazamiento 🔘 Ingreso y reconocimiento o   |
| deuda                                                              |                                                                             |
| Resultado cero/Negativa                                            |                                                                             |
| Resultado cero/Negativa                                            |                                                                             |
| Resultado cero/Negativa                                            |                                                                             |
| Reconocimiento de deuda c                                          | on solicitud de aplazamiento                                                |

En cualquiera de los dos casos, tras *Firmar y Enviar*, si el proceso es correcto aparecerá en pantalla un <u>justificante de respuesta correcta junto a la clave</u> <u>de liquidación correspondiente a la deuda y un</u> <u>enlace para su tramitación (*imagen 1*)</u>. Del mismo modo se visualizará la copia electrónica de la declaración en formato PDF que podrá guardar o imprimir (*imagen 2*). Su presentación ha sido realizada con éxito

| La duto                                                           | liquidación ha quedado presen                                                                                                    | ntada con reconocimiento de deuda.                                                                                                    |
|-------------------------------------------------------------------|----------------------------------------------------------------------------------------------------|----------------------------------------------------------------------------------------------------|
| El recor                                                          | locimiento de deuda por impo                                                                                                    | rte 4830.90 euros ha sido registrado con clave de liquidación: A0285011566000                                                                                                    |
| Para tra                                                          | imitar la Solicitud de aplazami                                                                                                    | iento pulse en <u>Tramitación deuda 🕅 🛛</u> (si se trata de aplazamiento).                                                                                                    |
| presentac<br>ualizar dic<br>Agencia T<br>stes innec<br>autenticid | ión ha sido realizada con éxito. Puede in<br>ho documento PDF, puede acceder a él i<br>ributaria le agradece el uso de los medic<br>esarios y, además, contribuye a sostene<br>ad de esta declaración puede ser compr | mprimir o guardar el documento POF justificante de la presentación que se muestra en un marco al final de esta pá<br>utilizando el <u>Codelo de documentos mediante códitos seguro de verificación</u><br>os telemáticos habilitados para presentar su declaración. La presentación telemática aglita la tramitación de su d<br>er el medio ambiente.<br>robada mediante el Código Seguro de Verificación mante de mante de materia de la termitación de su de                                                                                                    |
| mite reali                                                        | rado, si lo desea puede acceder a la <u>Sed</u>                                                                                                    | de Electrónica de la Agencia Tributaria (https://www.agenciatributaria.gob.es)                                                                                                    |
|                                                                   |                                                                                                    | A The Seleconar 🙀 🖲 • 🝸 • • • 65% • • • 🖸 🖓 • • •                                                                                                    |
| Guarda                                                            | UIB CUDB BUSCB                                                                                                    |                                                                                                    |
| Guarda                                                            | nia coba 👼 🦉 🔯 🕅 posca.                                                                                                    |                                                                                                    |
| Guarda                                                            | na cole 💌 🖅 🖉 🕅 pres                                                                                                    | 2 INFORMACIÓN DE LA PRENENTACIÓN DE LA PRENENTACIÓN |

La tramitación de la deuda es un <u>paso</u> <u>imprescindible</u> para completar con éxito la presentación de una declaración con solicitud de aplazamiento o compensación. Para ello se deberá pulsar sobre el enlace *Tramitación deuda*:

| Aviso:                                                                                                    |
|----------------------------------------------------------------------------------------------------|
| La autoliquidación ha quedado presentada con reconocimiento de deuda.                                              |
| El reconocimiento de deuda por importe 100000.00 euros ha sido registrado con clave de liquidación: A15600 00467 . |
| Para tramitar la Solicitud de aplazamiento pulse en <u>Tramitación deuda </u> 점 (si se trata de aplazamiento).     |

Tras acceder a la tramitación de la deuda se mostrará el detalle de la liquidación con las opciones para poder **Aplazar**, **Compensar** o **Pagar** la deuda:

| Aplazar      | Compensar          | Pagar            |                  |           |
|--------------|--------------------|------------------|------------------|-----------|
| Datos idon   | tificativos dol do | udor             |                  |           |
| NIF:         | uncutivos del de   | ador             |                  |           |
| Nombre: C    | ERTIFICADO         |                  |                  |           |
| Domicilio:   | CL                 | 02136            | PATERNA MADE     | (ALBACETE |
| Datos de la  | Clave de Liquid    | ación A028501    | 1 00062          |           |
| Objeto trib  | utario: 0A 2010 :  | 206-I.R. NO RE   | SID EJER:2010 PE | R:ANUAL   |
| Fecha de l   | iquidación: 20-0   | 6-2011           |                  |           |
| Fecha limit  | te ingreso en vo   | luntaria: 20-06- | 2011             |           |
| Marine and a | e referencia: 206  | 38355            |                  |           |
| Numero de    |                    |                  |                  |           |

Tras seleccionar *Aplazar*, se deberá cumplimentar el formulario correspondiente a la solicitud de aplazamiento que se mostrará en pantalla. En este formulario se solicitará información relativa al tipo de garantía ofrecida, número de plazos, CCC donde domiciliar los pagos aplazados así como su periodicidad. Una vez cumplimentados todos los datos, se deberá finalizar la solicitud de aplazamiento pulsando sobre el botón *Firmar y Enviar*.

| » Su solicitud de aplazamie                                                                                                    | ento / fraccionamiento ha sido da                                       | i <u>da de alta correctamente</u> en el sistema e               | el día 20-06-2011                        |
|----------------------------------------------------------------------------------------------------|-------------------------------------------------------------------------|-----------------------------------------------------------------|------------------------------------------|
| » El código asociado a su e                                                                                                    | expediente es el 0220                                                   | 604. Este código será de utilidad para fut                      | uras referencias.                        |
| » La autenticidad de este d                                                                                                    | ocumento puede ser comproba                                             | da mediante el Código Seguro Verificació                        | n (232F1AD                               |
| Datos Obligado                                                                                                    |                                                                         |                                                                 |                                          |
| NII: CERTIFICADO                                                                                                    | 1000                                                                    |                                                                 |                                          |
|                                                                                                    |                                                                         |                                                                 |                                          |
| Datos Solicitud<br>Solicitud : 0220 0604                                                                                                    |                                                                         |                                                                 |                                          |
| Datos Solicitud<br>Solicitud : 0220 604<br>Estado de tramitación: Solicitud en trá                                                                                                    | imite                                                                   | Tipo So                                                         | licitud: Aplaz/Fracc                     |
| Datos Solicitud<br>Solicitud : 0220 604<br>Estado de tramitación: Solicitud en trá<br>Forma de garantizar: GA Ofrece Garar<br>Domiciliación grabada en el momente<br>Motivo: motivadimo                                 | imite<br>tiás<br>o de la presentación de la solicitud:                  | Tipo So<br>Fecha Presentación: 20-06-2011<br>0182 - 5507 - 85 - | licitud: Aplaz/Fracc                     |
| Datos Solicitud<br>Solicitud : 0220 00604<br>Estado de tramitación: Solicitud en trá<br>Forma de garantizar: GA Offrece Garan<br>Domiciliación grabada en el moment<br>Motivo: motivadimo<br>Relación de deudas         | imite<br>Itias<br>o de la presentación de la solicitud                  | Tipo So<br>Fecha Presentación: 20-06-2011<br>0182 - 5507 - 85 - | licitud: Aplaz/Fracc                     |
| Datos Solicitud<br>Solicitud : 022C #604<br>Estado de tramitación: Solicitud en trá<br>Forma de garantizar: GA Ofrece Garan<br>Domiciliación grabada en el momente<br>Motivo: molivadimo<br>Relación de deudas<br>Deuda | imite<br>trás<br>o de la presentación de la solicitud<br><u>Acuerdo</u> | Tipo So<br>Fecha Presentación: 20-06-2011<br>0182 - 5507 - 85   | licitud: Aplaz/Fracc<br><u>Nº Plazos</u> |

Actualizado a 20/09/2011